## How to View Field Trips in Four Easy Steps

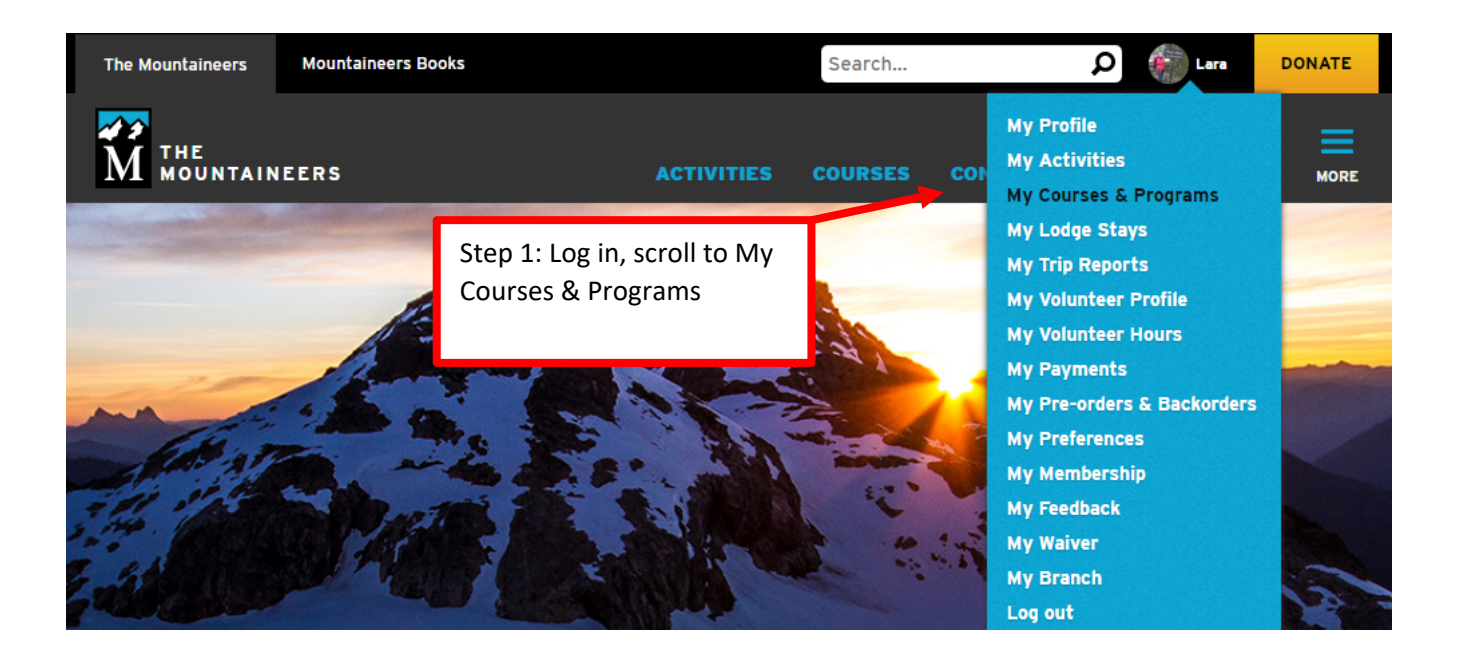

| The Mountaineers                                                            | Mountaineers Books                                            | Search                                                                            | 🔎 🍈 Lara                                    | DONATE  |
|-----------------------------------------------------------------------------|---------------------------------------------------------------|-----------------------------------------------------------------------------------|---------------------------------------------|---------|
| Home > Members > Lara Linde                                                 | AINEERS A                                                     | CTIVITIES COURSES C                                                               | ONSERVATION VOLUNTEER                       | MORE    |
| LARA LINDE                                                                  | Lara Linde<br>COURSES & PROGRAM                               | FIND COURSES +                                                                    | VIEW PAYMENTS & RECEIPTS                    |         |
| My Profile     My Activities                                                | Filters                                                       |                                                                                   |                                             |         |
| My Lodge Stays                                                              | Show canceled                                                 | Step 2: Se                                                                        | lect Introduction to Back                   | oacking |
| My Volunteer Profile     My Volunteer Hours                                 | Show waitlisted Date Range: Start - End                       |                                                                                   |                                             |         |
| <ul> <li>My Payments</li> <li>My Pre-orders &amp;<br/>Backorders</li> </ul> | COURSE<br>Basic Backpacking Skills Equivalency - Tacoma - 202 | ENRILLED/GOOD THROUGH ROLE<br>23 Man, Dec 26, 2022 - Leader<br>5 un, Dec 31, 2023 | STATUS RESULT ACTIVITIES<br>Registered View | -       |
| <ul> <li>My Preferences</li> <li>My Membership</li> </ul>                   | Intermediate Backpacking - Seattle - 2023                     | Thu, Jan 26, 2023 - Student<br>Wed, Dec 31, 2025                                  | Waitlisted (5) View                         |         |
| My Feedback                                                                 | Introduction to Backpacking - Tacoma - 2023                   | Sun, Nov 20, 2022 - Leader<br>Tue, Oct 3, 2023                                    | Registered View                             |         |
| My Walver     My Branch                                                     | Conditioning Hiking Series - Tacoma - 2023                    | Tue, Jan 10, 2023 - Instruct<br>Sun, Oct 1, 2023                                  | or Registered View                          |         |
|                                                                             | Basic Snowshoeing - Tacoma 2021/2022                          | Fri, Nov 5, 2021 - Instruct<br>Mon, May 1, 2023                                   | or Registered View                          |         |

#### Intro to Backpacking Field Trip (optional)

Fri, May 19, 2023 -

Sun, May 21, 2023

Fri, May 19, 2023 ·

Sat, May 20, 2023

Fri, May 26, 2023 -

Sun, May 28, 2023

Sat, Jun 3, 2023 -Sun, Jun 4, 2023

Thu, Jun 15, 2023 -

Sat, Jun 24, 2023 -

Sun, Jun 25, 2023

Fri, Jul 7, 2023 -

Sun, Jul 9, 2023

Sun, Jul 9, 2023 -

Tue, Jul 11, 2023

Registrat

Sun, Jul 16, 2

Fri. Jul 28, 2023 -

Fri, Jul 28, 2023

Sun, Jul 30, 2023

Thu, Aug 24, 2023 -

Sun, Aug 27, 2023

Fri, Aug 25, 2023 -

Sun, Aug 27, 2023

Sat, Sep 9, 2023 ·

Sun, Sep 10, 2023

Sat. Sep 23, 2023 -

Registration opens Mar 28; Instructor registration open now

Sun, Jul 30, 2023

Fri, Jun 16, 2023

Registration opens Mar 28; Instructor registration open now

Registration opens Mar 28; Instructor registration open now

opens Mar 28; Instructor registration open now

Registration opens Mar 28; Instructor registration open now

gistration opens Mar 28;

Registration opens Mar 28; Instructor registration open now

Instructor registration open now

Registration opens Mar 28; Instructor registration open now

**Request Leader's Permission** Fri. Jul 14, 2023

> -3 strution opens Mar 28; uctor registration open now

Request Leader's Permission

Registration opens Mar 28; structor registration o

Request Leader's Permission

Registration opens Mar 28; Instructor registration open now

Registration opens Mar 28; structor rec

Registration opens Mar 28; Instructor registration open now

istration o Request Leader's Permission

pens Mar 28: structor registration open no

oen now

# Ipsut Creek Camp

Ozette Triangle

- Ancient Lake
- Packwood Lake

Packwood Lake

Marmot Pass

Sheep Lake (Chinook Pass)

Spade & Venus Lakes

Spectacle Lake

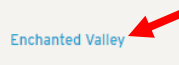

Huckleberry Creek-Sunrise Area-Lake Eleanor Loop

Seven Lakes Basin & High Divide

Snowgrass Flat & Goat Lake Basin

Indian Heaven via Thomas Lake Fri, Aug 25, 2023 -Sun, Aug 27, 2023 distration opens Mar 28: ctor registration o oen now Request Leader's Permission

Lower Lena Lake

American Lake via Naches

Peak Loop

Lower Lena Lake

Golden Lakes Loop

Sun, Sep 24, 2023 Registration opens Mar 28; Instructor registration open now Sat, Sep 23, 2023 -Sun, Sep 24, 2023 Registration opens Mar 28; Instructor registration open now

Fri, Sep 29, 2023 -Sun. Oct 1, 2023 Registration opens Mar 28; Instructor registration open now Request Leader's Permission

O instructors 8 participants Luciana (Lu) O instructors Wright

3 participants James Burke

6 participants Lara Linde

O instructors

6 participants Stacey Gillette O instructors

4 participants Lisa McPeak O instructors

4 participants Lara Linde O instructors

6 participants Frank O instructors McCracken

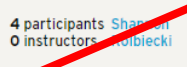

3 participants Jeryl Kolb O instructors

4 participants Amanda Slepski

O instructors

3 participants Eugene Keltgen 1 instructor

3 participants Susan Conbere O instructors

3 participants Vanessa Phillips O instructors

6 participants Lisa McPeak O instructors

4 participants Carolyn O instructors Carbajal

4 participants Carlanna O instructors Livingstone

4 participants Ashley McNeil O instructors

4 participants Lara Linde 0 instructors

Step 3: Scroll down to the field trips section on the course page and select a field trip you're interested in learning more about. Click on the trip name to open the webpage.

Remember that some trips require the leader's permission before you register. Make sure you get that ahead of time so you don't get removed from the roster and you have permission to register when the trips open for registration.

#### FIELD TRIP: INTRODUCTION TO BACKPACKING

## Intro to Backpacking Field Trip -Enchanted Valley

Preference to Tacoma Branch Introduction to Backpacking Students. Trip will open to all Mountaineers on May 1.

#### Fri, Jul 28, 2023 - Sun, Jul 30, 2023

- Committee: Tacoma Hiking & Backpacking Committee
- Activity Type: Backpacking
- Audience: Adults

#### Difficulty: Easy

- Leader Rating: Moderate
- Mileage: 26.0 mi
- Elevation Gain: 3,300 ft

Availability: 4 (4 capacity)

- Instructor Availability: FULL (2 capacity)
- Cancellation & Refund Policy

#### Meeting place and time

Meeting place and time will be sent to registered participants.

#### Leader's notes

Bear bag or canister is required. Permit fee of \$16/person will be payable to the leader on the first day of the trip.

Fitness: While this is a great trip to test what you've learned in the course, it's not a trip for beginner fitness. Day 1 and 3 are longer, strenuous hikes to and from our campsite, so participants should have a good fitness level and train with a weighted pack. Day 2 will be a day hike into Enchanted Valley and the group will decide together how much further we go. Applicants will discuss recent experience and training plans during a call with the leaders prior to acceptance.

The group will discuss carpool options as well as whether to stay closer to the trail head the night before Day 1 to allow for an earlier start time.

Preference to Tacoma Branch Introduction to Backpacking Students. Trip will open to all Mountaineers on May 1.

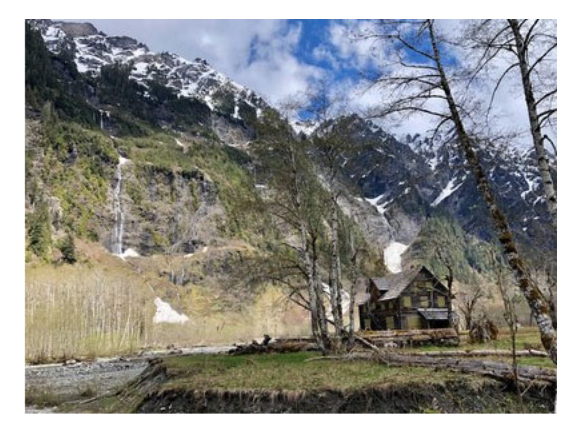

### REGISTER PARTICIPANT

This activity is part of the Introduction to Backpacking -Tacoma - 2023 course. To register for the course, register or cancel lectures and field trips, or cancel entirely from the course, visit the course page.

Step 4: Each field trip has a trip-specific webpage where the leader will communicate information about their trip to you. You can learn more about the distance, gain, difficulty, and anything additional the leader would like to share in their leader's notes. Read all of this information carefully to choose a trip that fits your fitness level and your backpacking goals. You are responsible for choosing a trip that is within your ability.

NOTE: Leaders have the option of using a feature called "Leaders Permission." If a trip you're interested in requires the leader's permission to join it, you will need to reach out to the leader ahead of time to gain their permission before registering for their trip. (Use the blue text labeled "Request Leaders Permission" or email the leader directly.) Leaders use this feature for a variety of reasons some of which include fitness, season, trail hazards, and participation expectations, to name a few. Please respect the leader's decision to use this feature and provide the information they are requesting in the trip description or have a conversation with the leader ahead of registering for their trip. They have yours and the group's safety in mind when they decide to use this feature and ask for additional information from prospective trip participants.